## ИНСТРУКЦИЯ № 1

## об использовании программного обеспечения в целях преобразования документа на бумажном носителе в электронную форму

Шаг № 1: скачать «CamScanner». Отправляйтесь в AppStore на iOS или в GooglePlay на Android. Затем найдите «CamScanner» и загрузите это приложение. Приложение не требует денег!

Шаг № 2: выберите источник фотографий Вы можете выбрать любые фотографии из вашей библиотеки телефона.

Шаг № 3: улучшаем качество скана. В этом случае мы собираемся сделать новое фото. Итак, нажмите на соответствующую иконку и дайте приложению доступ к вашей камере. В нижней части экрана вы увидите, что «CamScanner» имеет ряд различных режимов, но мы собираемся сделать один снимок. Теперь просто нажмите эту кнопку!

Шаг № 4: выберите соответствующую часть изображения. «CamScanner» позволяет обрезать изображение, чем мы обязательно воспользуемся - ведь нам не нужны в документе случайно захваченная в кадр поверхность стола. Перемещайте белые круги по периметру изображения, пока не получите идеальное изображение страницы. Затем нажмите галочку в правом нижнем углу.

Шаг № 5: установите фильтр «Волшебный цвет». Теперь программа запрашивает вас, какой фильтр мы хотим использовать для улучшения изображения. Можно выбрать автоматическую настройку яркости и контраста (кнопка "MagicColor"), что сделает документ легким для чтения. Выбрав «MagicColor», нажмите стрелку в правом нижнем углу, чтобы продолжить.

Шаг № 6: добавить больше или отправить! Затем вы попадете на экран, на котором собраны ваши документы. Отсюда вы можете добавить дополнительные фотографии для создания многостраничного файла pdf и поделиться отсканированным документом. Если щелкнуть значок

электронной почты внизу, вы можете быстро отправить его себе в формате JPEG или PDF.

Шаг № 7: купайтесь во славе вашего документа. Результат налицо изображение чистое и откорректированное. В бесплатной версии «CamScanner» также есть ряд других интересных опций. Например, ОСR (оптическое распознавание символов) позволит вам осуществлять поиск по сканированным документам. Вы также можете наносить водяные знаки на сканируемые изображения. Надо отметить, что есть другое, похоже по функционалу приложение – «GooglePhotoScan». Для всех остальных, это руководство сделает перевод важных документов с бумажных на цифровые элементарно простым и удобным.

Подробную информацию Вы найдёте по следующей ссылке: <u>http://pro-</u> spo.ru/mobilnye-texnologii-i-telefony/5444-kak-skanirovat-dokumenty-s-

доступен

pomoshhyu-telefona

Видеообзор

ПО

ссылке:

https://www.youtube.com/watch?v=JYR1cy5Zc40